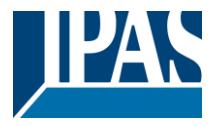

#### Use of the application program

| Product family: | Communication |
|-----------------|---------------|
| Product type:   | Gateways      |
| Manufacturer:   | IPAS GmbH     |

 Name:
 3622-NetInterface-01-0120

 Order number:
 3622-141-07-0B

| FUNCTIONS                     |   |
|-------------------------------|---|
| USING THE TUNNEL CONNECTION   | 1 |
| ETS CONFIGURATION             | 1 |
| Device Name Setting           | 1 |
| IP Settings                   | 1 |
| Parameter                     | 2 |
| DISCLAIMER FOR CYBER SECURITY | 2 |

#### **Functions**

The ComBridge Net Communication Interface offers an easy and comfortable opportunity to parameter the KNX installation with ETS (KNXnet/IP tunnel protocol). There are up to 5 tunnel connections supported. Client software products, such as ETS or visualizations,

which are based on the KNXnet/IP tunnel protocol, can connect to the ComBridge NCI interface.

#### Using the tunnel connection

Use the IP network for a direct connection between a PC and the device.

Please remember that each tunnel connection has its own physical address which can be set with the ETS. This address must not yet exist in the KNX system. In the ETS 5 and ETS application 1.2 all tunnel connections with the corresponding phy. Address displayed in the ETS and can be assigned easily:

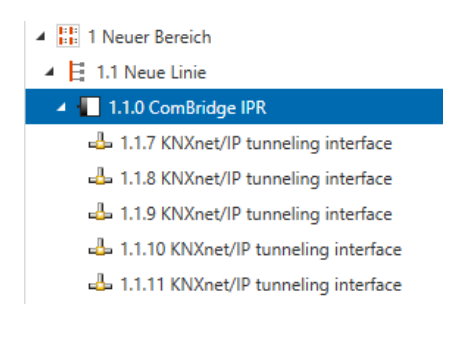

Tip: Please see the website <u>http://<ip></u> for an overview of already assigned addresses for the tunnels.

| No | Current KNX | net/IP Connections             |
|----|-------------|--------------------------------|
| 1  | 1.6.2       | not connected                  |
|    | 1.6.3       | not connected                  |
|    |             |                                |
|    |             |                                |
|    |             | not connected                  |
|    |             | not connected<br>not connected |

## ETS configuration

The ETS configuration is used for principal device settings.

### **Device Name Setting**

The device name, which is also displayed during the automatic search for KNXnet/IP devices, is also configured in the ETS properties:

| Propertie      | 25   |          |             | > |
|----------------|------|----------|-------------|---|
| <u></u>        |      |          | 1           |   |
| Settings       | IP   | Comments | Information |   |
| Name           |      |          |             |   |
| ComBridge NC   | I    |          |             |   |
| Individual Add | ress |          |             |   |
|                |      | 1.5      | 1 🌲 Par     | k |

| Name                       | ComBridge NCI                                                                       |  |
|----------------------------|-------------------------------------------------------------------------------------|--|
| The name of can be identif | the device is set via this parameter so that it it it it it it it it it it it it it |  |

# **IP Settings**

. . . .

The IP settings are done by standard ETS IP panel:

| En Flopen                                              | 25              |          |                    |
|--------------------------------------------------------|-----------------|----------|--------------------|
| Settings                                               | IP              | Comments | (1)<br>Information |
| <ul> <li>Obtain an II</li> <li>Use a static</li> </ul> | P address autom | atically |                    |
| MAC Address                                            |                 |          |                    |
| Unknown                                                |                 |          |                    |
| Multicast Add                                          | ress            |          |                    |
| 224.0.23.22                                            |                 |          |                    |

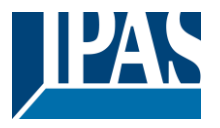

| IP address allocation                                                                                                    | Use a static IP address                                                                                                    |  |
|----------------------------------------------------------------------------------------------------|----------------------------------------------------------------------------------------------------|--|
|                                                                                                    | Obtain an IP Address                                                                                                    |  |
|                                                                                                    | automatically (DHCP)                                                                                                    |  |
|                                                                                                    | , , ,                                                                                                    |  |
| The ComBridge NCI can be a                                                                                                    | llocated to either a fixed IP                                                                                                    |  |
| addross or to a dynamic addr                                                                                                    | nocated to either a fixed fi                                                                                                    |  |
|                                                                                                    | assigned by a                                                                                                    |  |
| DHCP-Server.                                                                                                    |                                                                                                    |  |
|                                                                                                    |                                                                                                    |  |
| By selecting static IP address:                                                                                                    |                                                                                                    |  |
| Properties                                                                                                    |                                                                                                    |  |
|                                                                                                    |                                                                                                    |  |
|                                                                                                    |                                                                                                    |  |
| Settings IP Comments                                                                                                    | Information                                                                                                    |  |
| Obtain an IR address automatically                                                                                                    |                                                                                                    |  |
|                                                                                                    |                                                                                                    |  |
| Use a static IP address                                                                                                    |                                                                                                    |  |
| IP Address                                                                                                    |                                                                                                    |  |
| 255.255.255.255                                                                                                    |                                                                                                    |  |
| Subnet Mask                                                                                                    |                                                                                                    |  |
| 255.255.255.255                                                                                                    |                                                                                                    |  |
| Default Gateway                                                                                                    |                                                                                                    |  |
| 255.255.255.255                                                                                                    |                                                                                                    |  |
| MACAddaaa                                                                                                    |                                                                                                    |  |
| MAC Address                                                                                                    |                                                                                                    |  |
| UNKIOWIT                                                                                                    |                                                                                                    |  |
| Multicast Address                                                                                                    |                                                                                                    |  |
| 224.0.23.22                                                                                                    |                                                                                                    |  |
|                                                                                                    |                                                                                                    |  |
|                                                                                                    |                                                                                                    |  |
|                                                                                                    |                                                                                                    |  |
| IP address                                                                                                    | 255 255 255 255                                                                                                    |  |
| IP address                                                                                                    | 255.255.255.255                                                                                                    |  |
| IP address                                                                                                    | 255.255.255.255                                                                                                    |  |
| IP address                                                                                                    | 255.255.255.255                                                                                                    |  |
| IP address<br>Here the standard IP address                                                                                                    | 255.255.255.255<br>of the ComBridge NCI is pre-                                                                                                    |  |
| IP address<br>Here the standard IP address<br>set. If a DHCP mode is set, th                                                                                                    | 255.255.255.255<br>of the ComBridge NCI is pre-<br>is address is permanently                                                                                                    |  |
| IP address<br>Here the standard IP address<br>set. If a DHCP mode is set, th<br>overwritten by the addresses                                                                                                    | 255.255.255.255<br>of the ComBridge NCI is pre-<br>is address is permanently<br>assigned by the DHCP-                                                                                                    |  |
| IP address<br>Here the standard IP address<br>set. If a DHCP mode is set, th<br>overwritten by the addresses<br>Server.                                                                                                    | 255.255.255.255<br>of the ComBridge NCI is pre-<br>is address is permanently<br>assigned by the DHCP-                                                                                                    |  |
| IP address<br>Here the standard IP address<br>set. If a DHCP mode is set, th<br>overwritten by the addresses<br>Server.<br>Subnet Mask                                                                                                    | 255.255.255.255<br>of the ComBridge NCI is pre-<br>is address is permanently<br>assigned by the DHCP-<br>255.255.255.255                                                                                                    |  |
| IP address<br>Here the standard IP address<br>set. If a DHCP mode is set, th<br>overwritten by the addresses<br>Server.<br>Subnet Mask                                                                                                    | 255.255.255.255<br>of the ComBridge NCI is pre-<br>is address is permanently<br>assigned by the DHCP-<br>255.255.255.255                                                                                                    |  |
| IP address<br>Here the standard IP address<br>set. If a DHCP mode is set, th<br>overwritten by the addresses<br>Server.<br>Subnet Mask                                                                                                    | 255.255.255.255<br>of the ComBridge NCI is pre-<br>is address is permanently<br>assigned by the DHCP-<br>255.255.255.255                                                                                                    |  |
| IP address<br>Here the standard IP address<br>set. If a DHCP mode is set, th<br>overwritten by the addresses<br>Server.<br>Subnet Mask                                                                                                    | 255.255.255.255<br>of the ComBridge NCI is pre-<br>is address is permanently<br>assigned by the DHCP-<br>255.255.255.255                                                                                                    |  |
| IP address<br>Here the standard IP address<br>set. If a DHCP mode is set, th<br>overwritten by the addresses<br>Server.<br>Subnet Mask<br>Here the standard IP subnet r                                                                                                    | 255.255.255.255<br>of the ComBridge NCI is pre-<br>is address is permanently<br>assigned by the DHCP-<br>255.255.255.255<br>mask of the ComBridge NCI is<br>t this mark is permanently                                                                                                    |  |
| IP address<br>Here the standard IP address<br>set. If a DHCP mode is set, th<br>overwritten by the addresses<br>Server.<br>Subnet Mask<br>Here the standard IP subnet r<br>pre-set. If a DHCP mode is se                                                                                                    | 255.255.255.255<br>of the ComBridge NCI is pre-<br>is address is permanently<br>assigned by the DHCP-<br>255.255.255.255<br>nask of the ComBridge NCI is<br>t, this mask is permanently                                                                                                    |  |
| IP address<br>Here the standard IP address<br>set. If a DHCP mode is set, th<br>overwritten by the addresses<br>Server.<br>Subnet Mask<br>Here the standard IP subnet r<br>pre-set. If a DHCP mode is se<br>overwritten by the address as                                                                                                    | 255.255.255.255<br>of the ComBridge NCI is pre-<br>is address is permanently<br>assigned by the DHCP-<br>255.255.255.255<br>mask of the ComBridge NCI is<br>t, this mask is permanently<br>signed by the DHCP-Server. If                                                                                                    |  |
| IP address<br>Here the standard IP address<br>set. If a DHCP mode is set, th<br>overwritten by the addresses<br>Server.<br>Subnet Mask<br>Here the standard IP subnet r<br>pre-set. If a DHCP mode is se<br>overwritten by the address as<br>the device is configured witho                                                                                                    | 255.255.255.255         of the ComBridge NCI is pre-<br>is address is permanently<br>assigned by the DHCP-         255.255.255.255         mask of the ComBridge NCI is<br>t, this mask is permanently<br>signed by the DHCP-Server. If<br>ut DHCP server (setting fixed                                                                                                    |  |
| IP address<br>Here the standard IP address<br>set. If a DHCP mode is set, th<br>overwritten by the addresses<br>Server.<br>Subnet Mask<br>Here the standard IP subnet r<br>pre-set. If a DHCP mode is set<br>overwritten by the address as<br>the device is configured witho<br><i>IP address</i> ), the device needs                                                                                                    | 255.255.255.255         of the ComBridge NCI is pre-<br>is address is permanently<br>assigned by the DHCP-         255.255.255.255         mask of the ComBridge NCI is<br>t, this mask is permanently<br>signed by the DHCP-Server. If<br>ut DHCP server (setting <i>fixed</i><br>to have the right subnet                                                                                                    |  |
| IP address<br>Here the standard IP address<br>set. If a DHCP mode is set, th<br>overwritten by the addresses<br>Server.<br>Subnet Mask<br>Here the standard IP subnet r<br>pre-set. If a DHCP mode is se<br>overwritten by the address as<br>the device is configured witho<br><i>IP address</i> ), the device needs<br>mask in order to work correct                                                                                                    | 255.255.255.255         of the ComBridge NCI is pre-<br>is address is permanently<br>assigned by the DHCP-         255.255.255.255         mask of the ComBridge NCI is<br>t, this mask is permanently<br>signed by the DHCP-Server. If<br>ut DHCP server (setting <i>fixed</i><br>to have the right subnet<br>y.                                                                                                    |  |
| IP address<br>Here the standard IP address<br>set. If a DHCP mode is set, th<br>overwritten by the addresses<br>Server.<br>Subnet Mask<br>Here the standard IP subnet r<br>pre-set. If a DHCP mode is se<br>overwritten by the address as<br>the device is configured witho<br><i>IP address</i> ), the device needs<br>mask in order to work correct<br>IP address Default Gateway                                                                                                    | 255.255.255.255         of the ComBridge NCI is pre-         is address is permanently         assigned by the DHCP-         255.255.255.255         mask of the ComBridge NCI is         t, this mask is permanently         signed by the DHCP-Server. If         ut DHCP server (setting <i>fixed</i> to have the right subnet         y.         255.255.255.255                                                                                                    |  |
| IP address<br>Here the standard IP address<br>set. If a DHCP mode is set, th<br>overwritten by the addresses<br>Server.<br>Subnet Mask<br>Here the standard IP subnet r<br>pre-set. If a DHCP mode is se<br>overwritten by the address as<br>the device is configured witho<br><i>IP address</i> ), the device needs<br>mask in order to work correct<br>IP address Default Gateway                                                                                                    | 255.255.255.255         of the ComBridge NCI is pre-<br>is address is permanently<br>assigned by the DHCP-         255.255.255.255         mask of the ComBridge NCI is<br>t, this mask is permanently<br>signed by the DHCP-Server. If<br>ut DHCP server (setting <i>fixed</i><br>to have the right subnet<br>y.         255.255.255.255                                                                                                    |  |
| IP address<br>Here the standard IP address<br>set. If a DHCP mode is set, th<br>overwritten by the addresses<br>Server.<br>Subnet Mask<br>Here the standard IP subnet r<br>pre-set. If a DHCP mode is se<br>overwritten by the address as<br>the device is configured witho<br><i>IP address</i> ), the device needs<br>mask in order to work correct<br>IP address Default Gateway                                                                                                    | 255.255.255.255         of the ComBridge NCI is pre-<br>is address is permanently<br>assigned by the DHCP-         255.255.255.255         mask of the ComBridge NCI is<br>it, this mask is permanently<br>signed by the DHCP-Server. If<br>ut DHCP server (setting <i>fixed</i><br>to have the right subnet<br>y.         255.255.255.255         r is to send UDP telegrams                                                                                                    |  |
| IP address<br>Here the standard IP address<br>set. If a DHCP mode is set, th<br>overwritten by the addresses<br>Server.<br>Subnet Mask<br>Here the standard IP subnet r<br>pre-set. If a DHCP mode is se<br>overwritten by the address as<br>the device is configured witho<br><i>IP address</i> ), the device needs<br>mask in order to work correct<br>IP address Default Gateway<br>The role of the standard route<br>which are addressed to a PC.                                                                                                    | 255.255.255.255         of the ComBridge NCI is pre-<br>is address is permanently<br>assigned by the DHCP-         255.255.255.255         mask of the ComBridge NCI is<br>it, this mask is permanently<br>signed by the DHCP-Server. If<br>ut DHCP server (setting <i>fixed</i><br>to have the right subnet<br>y.         255.255.255.255         r is to send UDP telegrams<br>outside of the local network. If                                                                                                    |  |
| IP address<br>Here the standard IP address<br>set. If a DHCP mode is set, th<br>overwritten by the addresses<br>Server.<br>Subnet Mask<br>Here the standard IP subnet r<br>pre-set. If a DHCP mode is set<br>overwritten by the address as<br>the device is configured witho<br><i>IP address</i> ), the device needs<br>mask in order to work correct<br>IP address Default Gateway<br>The role of the standard route<br>which are addressed to a PC<br>a DHCP mode is set, this add                                                                                                    | 255.255.255.255         of the ComBridge NCI is pre-<br>is address is permanently<br>assigned by the DHCP-         255.255.255.255         mask of the ComBridge NCI is<br>it, this mask is permanently<br>signed by the DHCP-Server. If<br>ut DHCP server (setting <i>fixed</i><br>to have the right subnet<br>y.         255.255.255.255         r is to send UDP telegrams<br>outside of the local network. If<br>ress is always permanently                                                                                                    |  |
| IP address<br>Here the standard IP address<br>set. If a DHCP mode is set, th<br>overwritten by the addresses<br>Server.<br>Subnet Mask<br>Here the standard IP subnet r<br>pre-set. If a DHCP mode is se<br>overwritten by the address as<br>the device is configured witho<br><i>IP address</i> ), the device needs<br>mask in order to work correct<br>IP address Default Gateway<br>The role of the standard route<br>which are addressed to a PC<br>a DHCP mode is set, this add<br>overwritten by the DHCP serv                                                                          | 255.255.255.255         of the ComBridge NCI is pre-<br>is address is permanently<br>assigned by the DHCP-         255.255.255.255         mask of the ComBridge NCI is<br>it, this mask is permanently<br>signed by the DHCP-Server. If<br>ut DHCP server (setting <i>fixed</i><br>to have the right subnet<br>y.         255.255.255.255         r is to send UDP telegrams<br>outside of the local network. If<br>ress is always permanently<br>er. If the DHCP server itself                                                                     |  |
| IP address<br>Here the standard IP address<br>set. If a DHCP mode is set, th<br>overwritten by the addresses<br>Server.<br>Subnet Mask<br>Here the standard IP subnet r<br>pre-set. If a DHCP mode is se<br>overwritten by the address as<br>the device is configured witho<br><i>IP address</i> ), the device needs<br>mask in order to work correct<br>IP address Default Gateway<br>The role of the standard route<br>which are addressed to a PC<br>a DHCP mode is set, this add<br>overwritten by the DHCP serv<br>does not transmit any router a                                        | 255.255.255.255         of the ComBridge NCI is pre-<br>is address is permanently<br>assigned by the DHCP-         255.255.255.255         mask of the ComBridge NCI is<br>it, this mask is permanently<br>signed by the DHCP-Server. If<br>ut DHCP server (setting <i>fixed</i><br>to have the right subnet<br>y.         255.255.255.255         r is to send UDP telegrams<br>outside of the local network. If<br>ress is always permanently<br>er. If the DHCP server itself<br>ddress, it is assumed that no                                    |  |
| IP address<br>Here the standard IP address<br>set. If a DHCP mode is set, th<br>overwritten by the addresses<br>Server.<br>Subnet Mask<br>Here the standard IP subnet r<br>pre-set. If a DHCP mode is se<br>overwritten by the address as<br>the device is configured witho<br><i>IP address</i> ), the device needs<br>mask in order to work correct<br>IP address Default Gateway<br>The role of the standard route<br>which are addressed to a PC<br>a DHCP mode is set, this add<br>overwritten by the DHCP serv<br>does not transmit any router a<br>router is to be used. If the device | 255.255.255.255         of the ComBridge NCI is pre-<br>is address is permanently<br>assigned by the DHCP-         255.255.255.255         mask of the ComBridge NCI is<br>it, this mask is permanently<br>signed by the DHCP-Server. If<br>ut DHCP server (setting <i>fixed</i><br>to have the right subnet<br>y.         255.255.255.255         r is to send UDP telegrams<br>outside of the local network. If<br>ress is always permanently<br>er. If the DHCP server itself<br>ddress, it is assumed that no<br>ice is to be configured without |  |

A fixed IP address is recommended if a server is used as the visualization server, so that it can always be contacted.

# Parameter

| Enable Webserver                                                                                                    | no        |  |
|----------------------------------------------------------------------------------------------------|-----------|--|
|                                                                                                    | yes       |  |
| The ComBridge NCI Webserver is by default disabled. By using the parameter the Webserver can be activated.                                                                    |           |  |
| Enable Firmware Update<br>Communication                                                                                                    | no<br>yes |  |
| This option has to be enabled to allow firmware update!<br>Take care, due to security reasons, that this option is<br>disabled again after firmware update has been executed. |           |  |

# **Disclaimer for Cyber Security**

To protect systems, systems, machines and networks against online threats, it is necessary to implement a holistic, state-of-the-art security concept and to always keep it up to date.

You are responsible for preventing unauthorized access to your equipment, systems, machines and networks. These should only be connected to a network or the Internet if and as far as the connection is required and if adequate security precautions (eg firewalls or network segmentation) are available. In addition, the safety recommendations of IPAS GmbH must be observed. For more information, please contact your contact person at IPAS GmbH or visit our website.

IPAS GmbH strongly recommends that you use updates as soon as they become available, and always use the latest versions. Using versions that are no longer supported or using the latest updates may increase your risk of online threats. IPAS GmbH strongly recommends following safety recommendations on the latest security threats, patches and related measures.

(0.0.0.0).